## Steps to Sign up for an ESSC Change of Major workshop

1. Log into your Spartan Connect account.

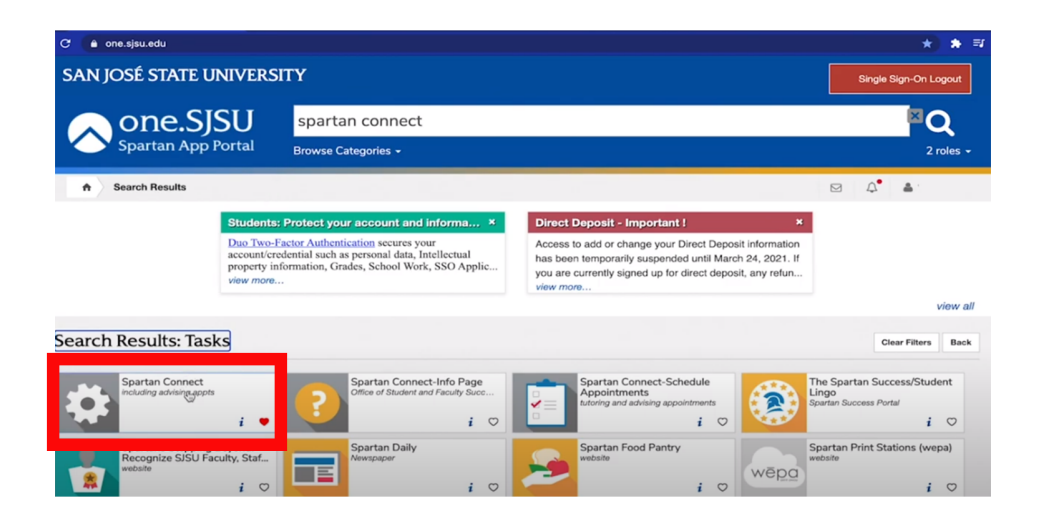

2. Select the "Appointment, Drop-ins and Workshops & Events" button at the top right corner of your Spartan Connect account.

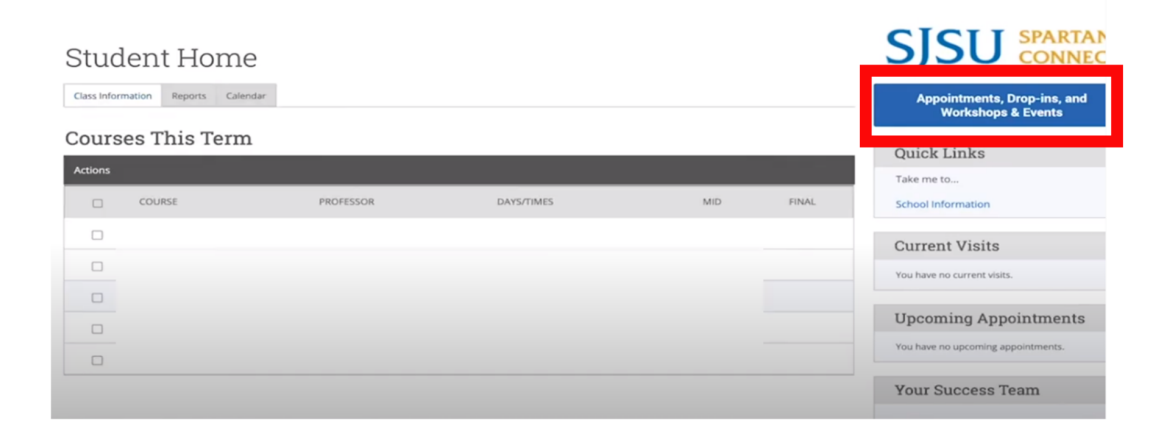

3. Under the Schedule Appointment option, choose 'SJSU workshops & events' as the service area.

Service > Location & Staff > Select Time > Confirm

| Schedule A | ppointment                                  |  |
|------------|---------------------------------------------|--|
|            | What service area would you like?           |  |
|            | - please choose one                         |  |
|            | - please choose one                         |  |
|            | Advising                                    |  |
|            | Career Housing (for Housing Residents Only) |  |
|            | SJSU Workshops & Events                     |  |
|            | Tutoring/Mentoring                          |  |
|            |                                             |  |
|            |                                             |  |
|            |                                             |  |
|            |                                             |  |
|            |                                             |  |

Then select Change of Major/Minor as the general category 4. of the indicated service area

Service > Location & Staff > Select Time > Confirm

Schedule Appointment

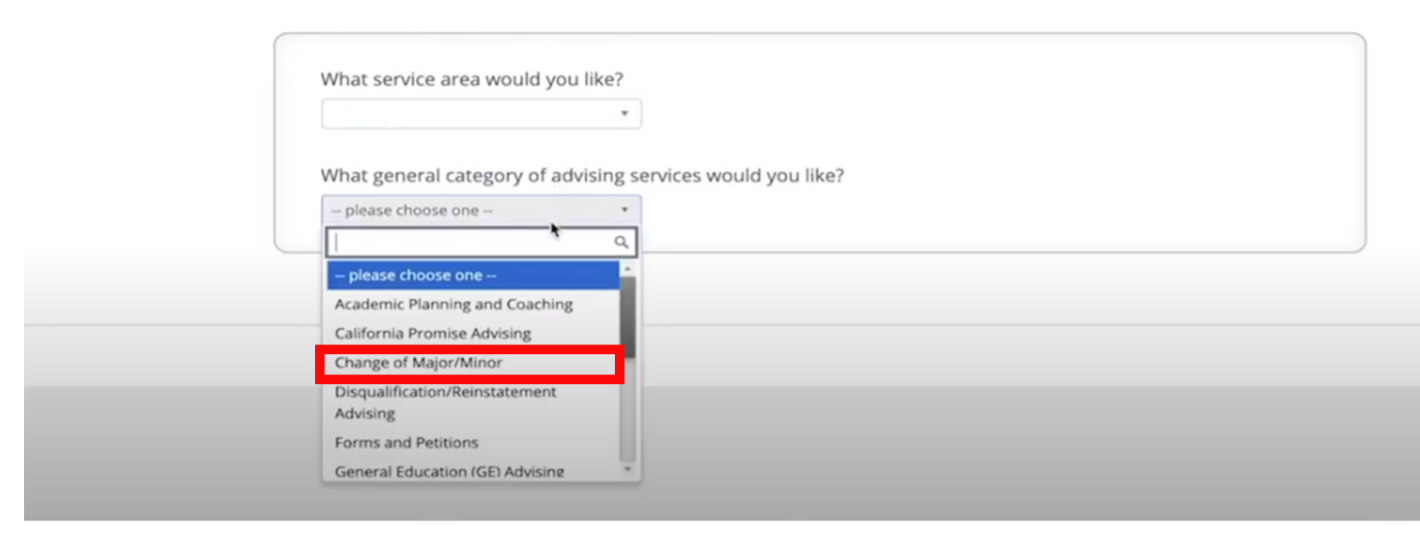

## 5. Pick the Engineering Student Success Center - Workshop as your virtual location for the appointment.

|           |                                                | Eccation & Stain - Select Time - Commit |
|-----------|------------------------------------------------|-----------------------------------------|
| chedule A | oppointment                                    |                                         |
|           |                                                |                                         |
|           |                                                |                                         |
|           | Pick a (Virtual) Location for your Appointment |                                         |
|           | please choose one                              |                                         |
|           | Engineering Student Success Center - Workshops |                                         |
|           | < Back                                         | Next                                    |
|           |                                                |                                         |
|           |                                                |                                         |
|           |                                                |                                         |
|           |                                                |                                         |
|           |                                                |                                         |
|           |                                                |                                         |
|           |                                                |                                         |
|           |                                                |                                         |

6. Available dates will generate and show up as a blue box as shown below.

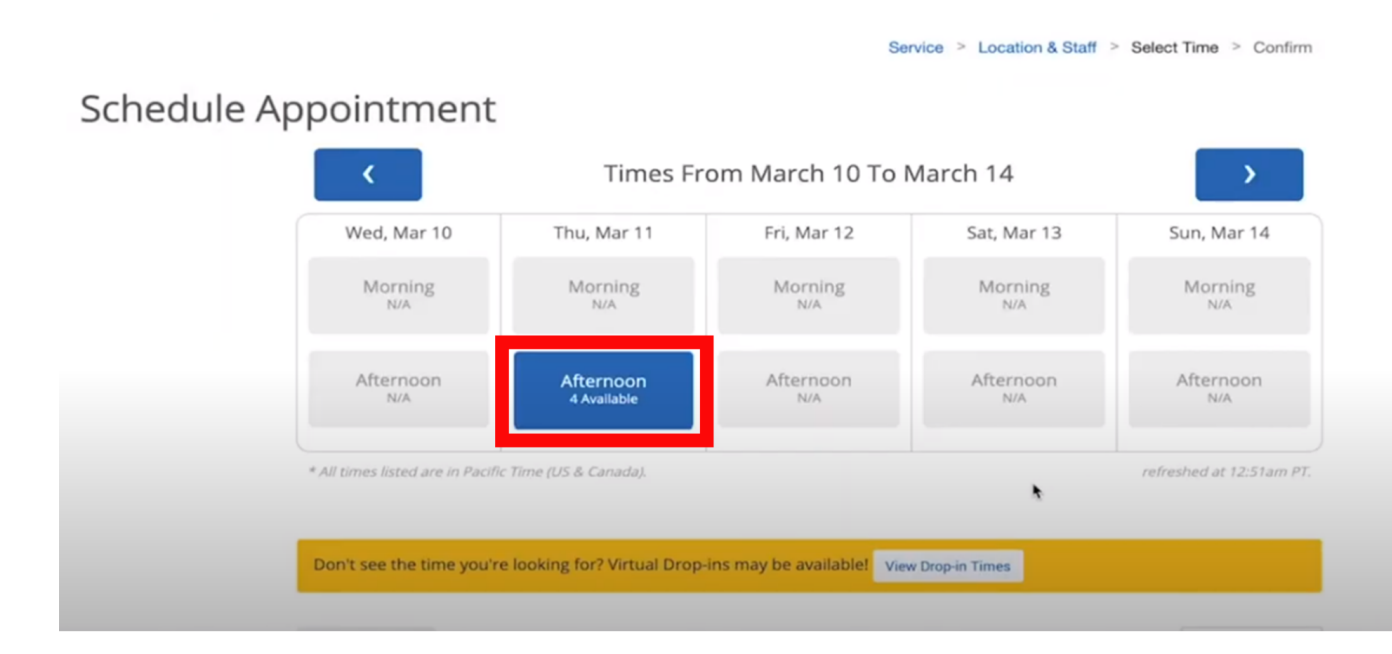

## 7. Click on the available date for specific times

| chedule A | ppointment                       |                                 | Se                          | rvice > Location & Staff 3 | Select Time > Confirm     |
|-----------|----------------------------------|---------------------------------|-----------------------------|----------------------------|---------------------------|
|           | <                                | Times From March 10 To March 14 |                             |                            |                           |
|           | Wed, Mar 10                      | Thu, Mar 11                     | Fri, Mar 12                 | Sat, Mar 13                | Sun, Mar 14               |
|           | Morning<br><sub>N/A</sub>        | Close<br>3:00pm рт              | Morning<br><sub>N/A</sub>   | Morning<br><sub>N/A</sub>  | Morning<br><sub>N/A</sub> |
|           | Afternoon<br>N/A                 | 4:00pm рт<br>4:30pm рт 😓        | Afternoon<br><sub>N/A</sub> | Afternoon<br>N/A           | Afternoon<br>N/A          |
|           | * All times listed are in Pacifi | 5:30рт рт                       |                             |                            | refreshed at 12:51am PT.  |
|           | Don't see the time you're l      | ooking for? Virtual Drop-in     | is may be available! Vie    | w Drop-in Times            |                           |

- 8. Select your preferred time
- 9. A confirmation page will appear with appointment details. Save the meeting link and any other important information.

## 10. Select the 'Confirm Appointment' button to officially schedule your appointment

Please note that skipping this step will delete your proposed appointment date/time.

| Schedule Appointment                                                                                                    |                                                                                                    |  |  |  |  |
|----------------------------------------------------------------------------------------------------|----------------------------------------------------------------------------------------------------|--|--|--|--|
| Your appointment has not been scheduled yet. Please review and click Confirm Appointment to complete.                                                                                                    |                                                                                                    |  |  |  |  |
| Appointment Details<br>Who: The with<br>Why: Change of Major Into or Within Engineering<br>Additional Details<br>Hi there,<br>Is inviting you to a scheduled Zoor<br>Topic:                                                                                                    | When: Thursday, March 19<br>1:45pm - 2:15pm<br>Where: Participant State State |  |  |  |  |
| 5                                                                                                    |                                                                                                    |  |  |  |  |
| Join from PC, Mac, Linux, IOS or Android: https://sjs<br>Password: 5<br>Or IPhone one-tap :<br>Or Telephone:<br>Dial(for higher quality, dial a number based on your<br>US: +<br>Meeting ID<br>International numbers available: https://sjsu.zoom.<br>Or an H.323/SIP room system:<br>H.323: | u.zoom.us/)<br>r current location):<br>us/u/abRobA2hNT                                                                                                    |  |  |  |  |
| Meeting ID<br>Password<br>SIP<br>Password: 5                                                                                                    |                                                                                                    |  |  |  |  |
| Is there anything specific you would like to discuss with Ni ? Comments for your staff                                                                                                    | <ul> <li>Send Me an Email</li> <li>Send Me a Yest</li> <li>Please provide your mobile number</li> </ul>                                                                                                    |  |  |  |  |
| < Back                                                                                                    | Confirm Appointmen                                                                                                    |  |  |  |  |

11. Be sure to check your Spartan Connect Calendar to ensure your appointment date/time is generated.

| My Ca         | lendar                |            |               |                                              | S               | JSU SAN JO       |
|---------------|-----------------------|------------|---------------|----------------------------------------------|-----------------|------------------|
| Calendar View | List of Calendar Iter | ms         |               |                                              |                 | O Settings a     |
| Advising      | Course                | Assignment | 🗹 General 🛛 🖬 | Busy 🛃 Cancelle                              | ed              |                  |
|               |                       |            |               | 🖶 Pri                                        | nt Calendar (Pl | DF) 🕅 Get Assist |
| Marc          | ch 202                | 0          |               | today                                        | ¢ day           | week month       |
| SUN           | MON                   | TUE        | WED           | THU                                          | FRI             | SAT              |
| 1             | 2                     | 3          | 4             | 5                                            | 6               | 7                |
|               |                       |            |               |                                              |                 |                  |
|               |                       |            |               |                                              |                 |                  |
| 8             | 9                     | 10         | 11            | 12                                           | 13              | 14               |
|               |                       |            |               |                                              |                 |                  |
|               |                       |            |               |                                              |                 |                  |
| 15            | 16                    | 17         | 18            | 19                                           | 20              | 21               |
|               |                       |            |               | Change of Major Into o<br>Within Engineering | r               |                  |
|               |                       |            |               |                                              |                 |                  |
| 22            |                       |            | 26            |                                              |                 | 39               |
| 24            | 23                    | 24         | 25            |                                              | 0               | 28               |
|               |                       |            |               |                                              |                 |                  |
|               |                       |            |               |                                              |                 |                  |
| 29            | 30                    | 31         | 1             | 2                                            | 3               | 4                |
|               |                       |            |               |                                              |                 |                  |